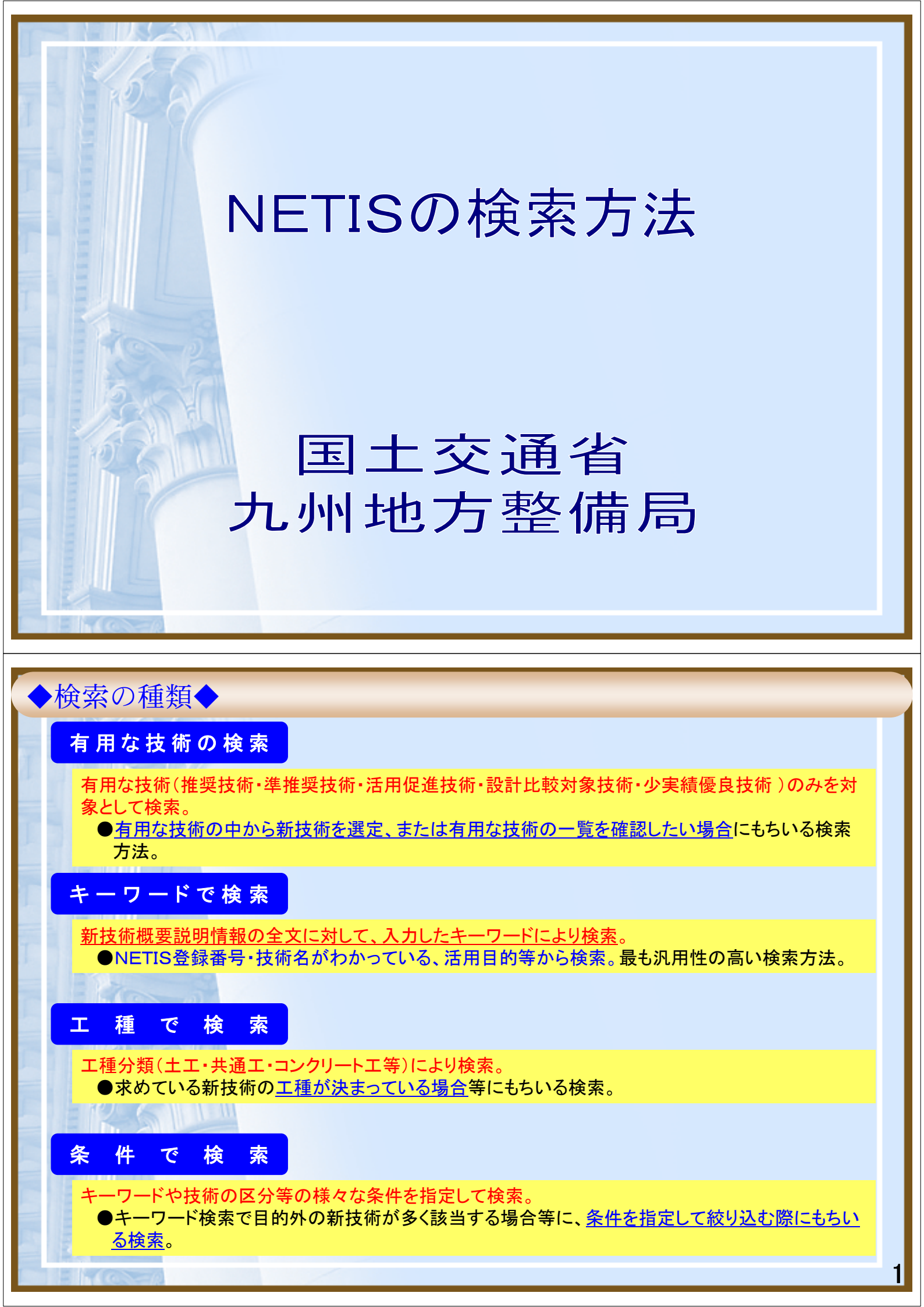

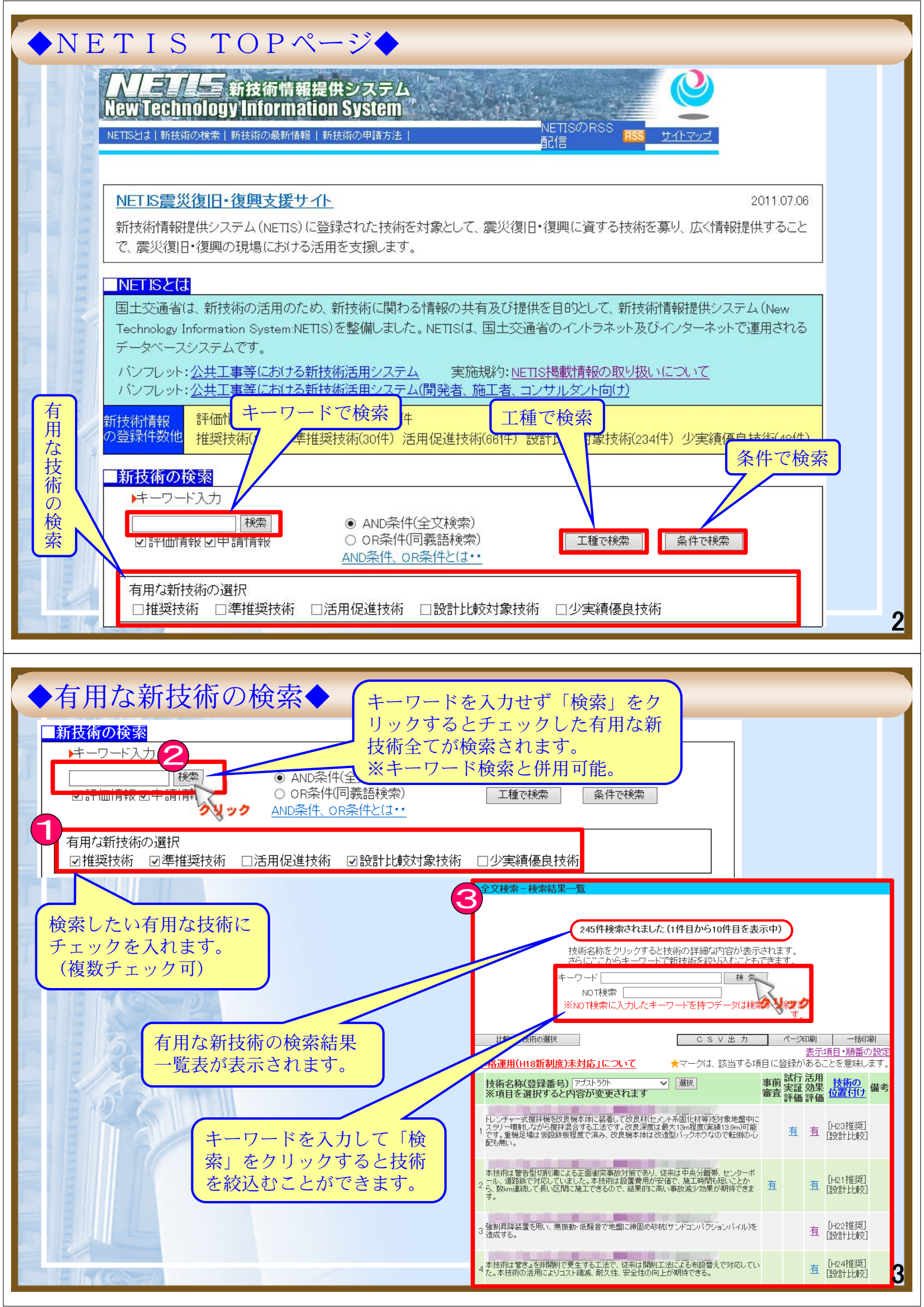

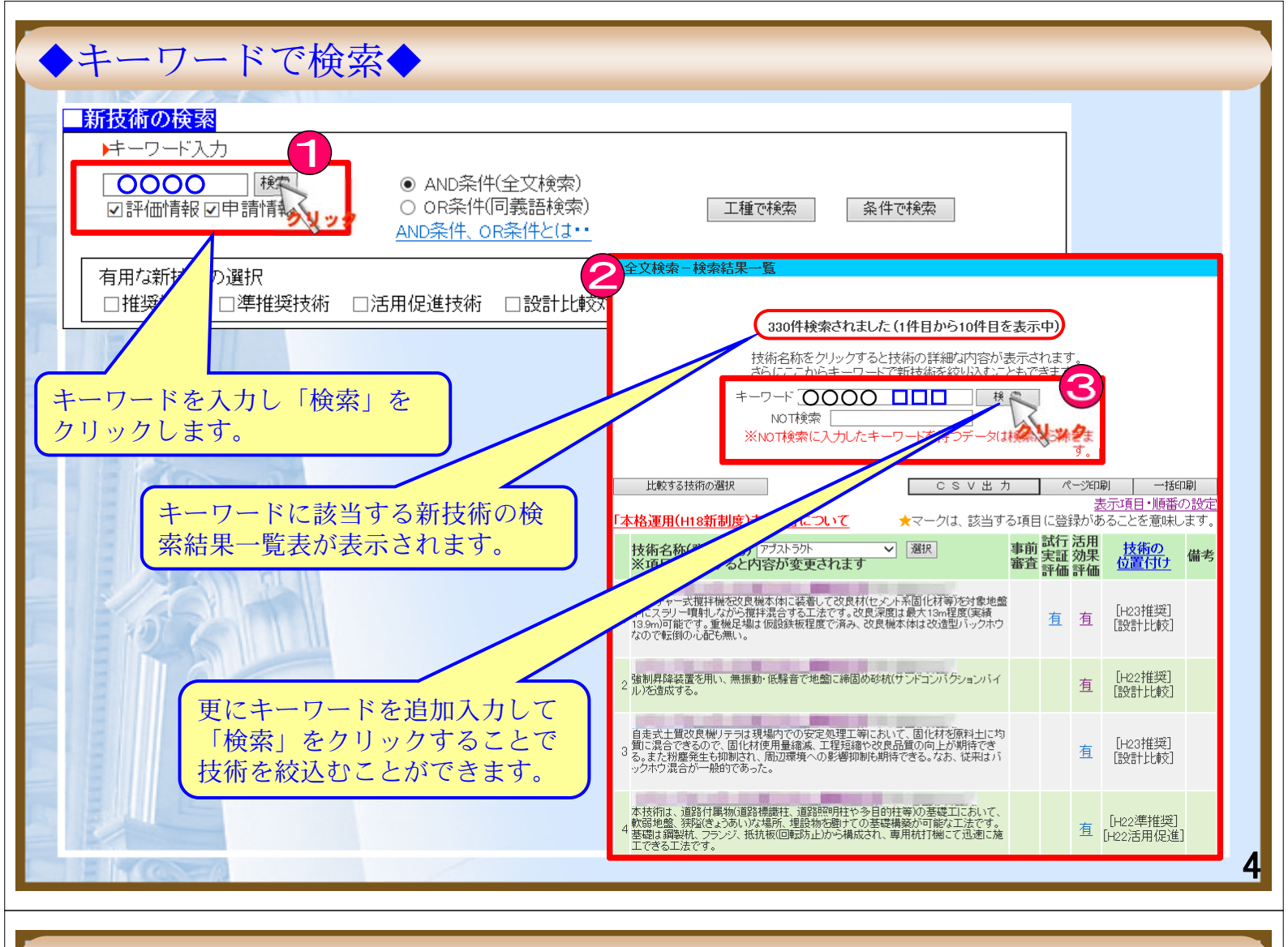

キーワードで検索 (検索漏れをなくすための注意点)

下記の様な場合、検索結果が異なる場合がありますので、様々なキーワードで検索を 行ってください。

①「漢字」、「ひらがな」の違い

(例)キーワード「法面」=788件 「のり面」=237件 「のりめん」=1件

②類義語

(例)キーワード 「補強土擁壁」=43件「補強土壁」=47件「補強土」=120件

NETIS登録番号での検索を行う場合は、下記の通りとしてください。

・「-A」、「-V」は入力しないでください。 QS-130001 QS-130001-A ・「半角」で入力をしてください。 QS-130001 QS-130001

<mark>(半角</mark>)

(全角)

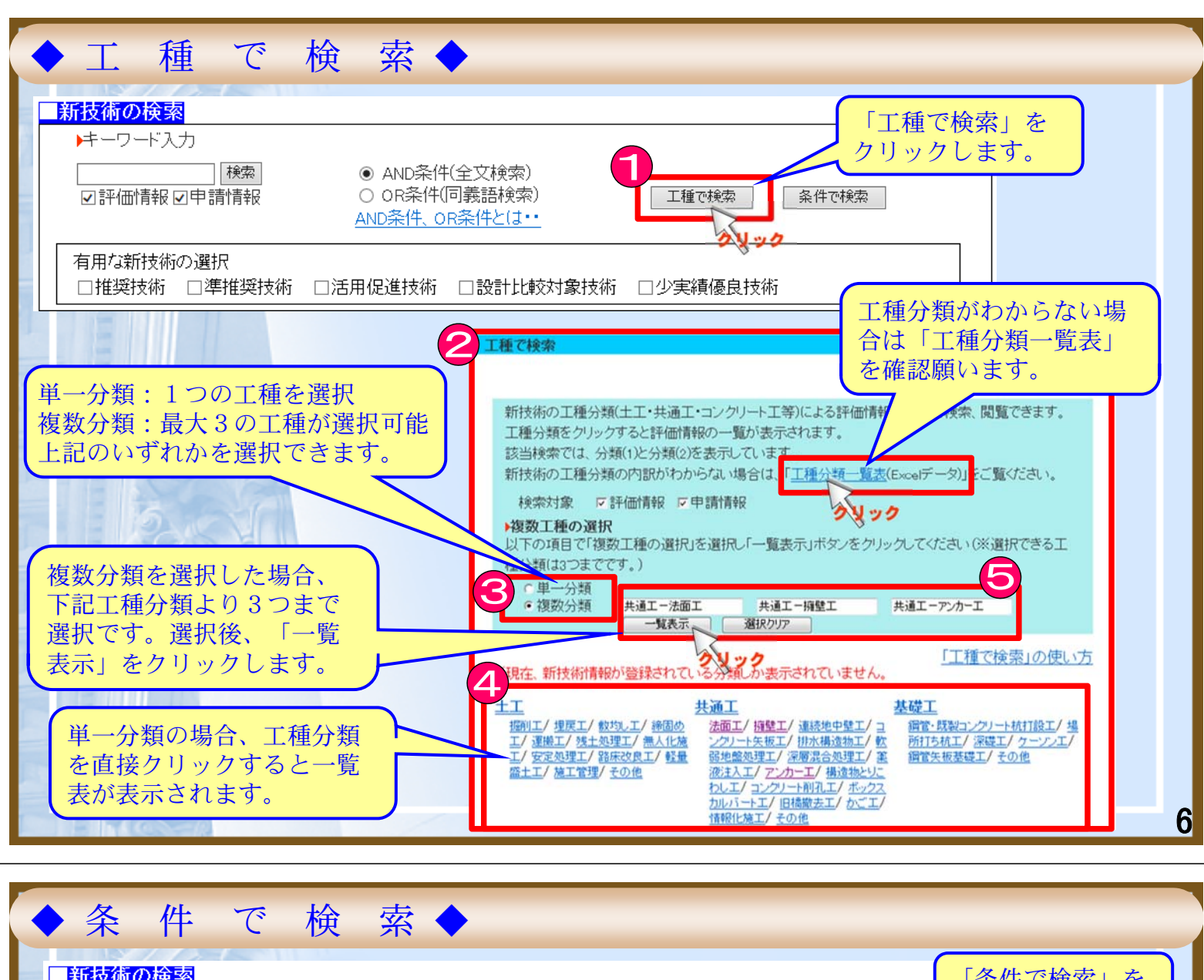

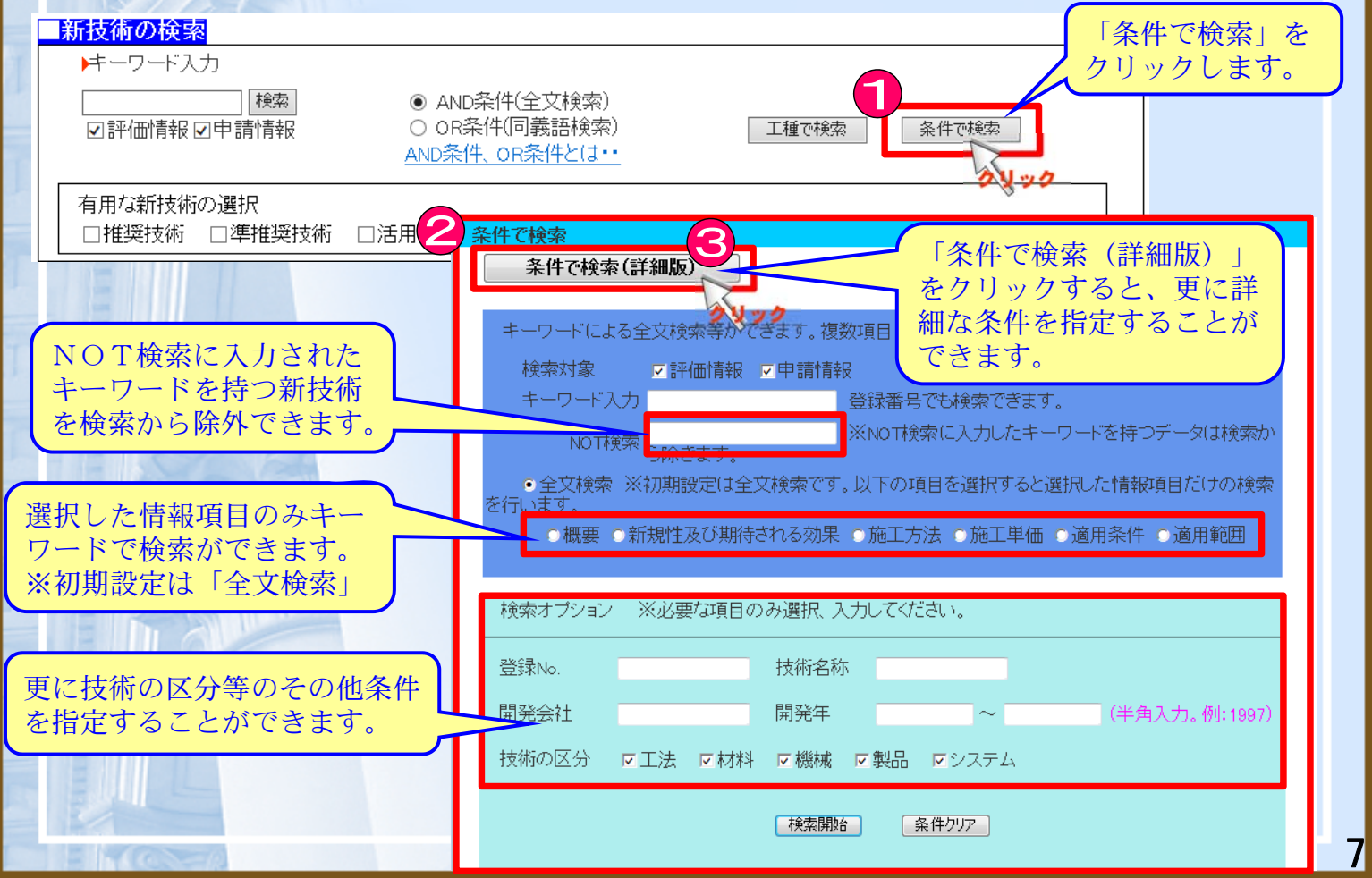

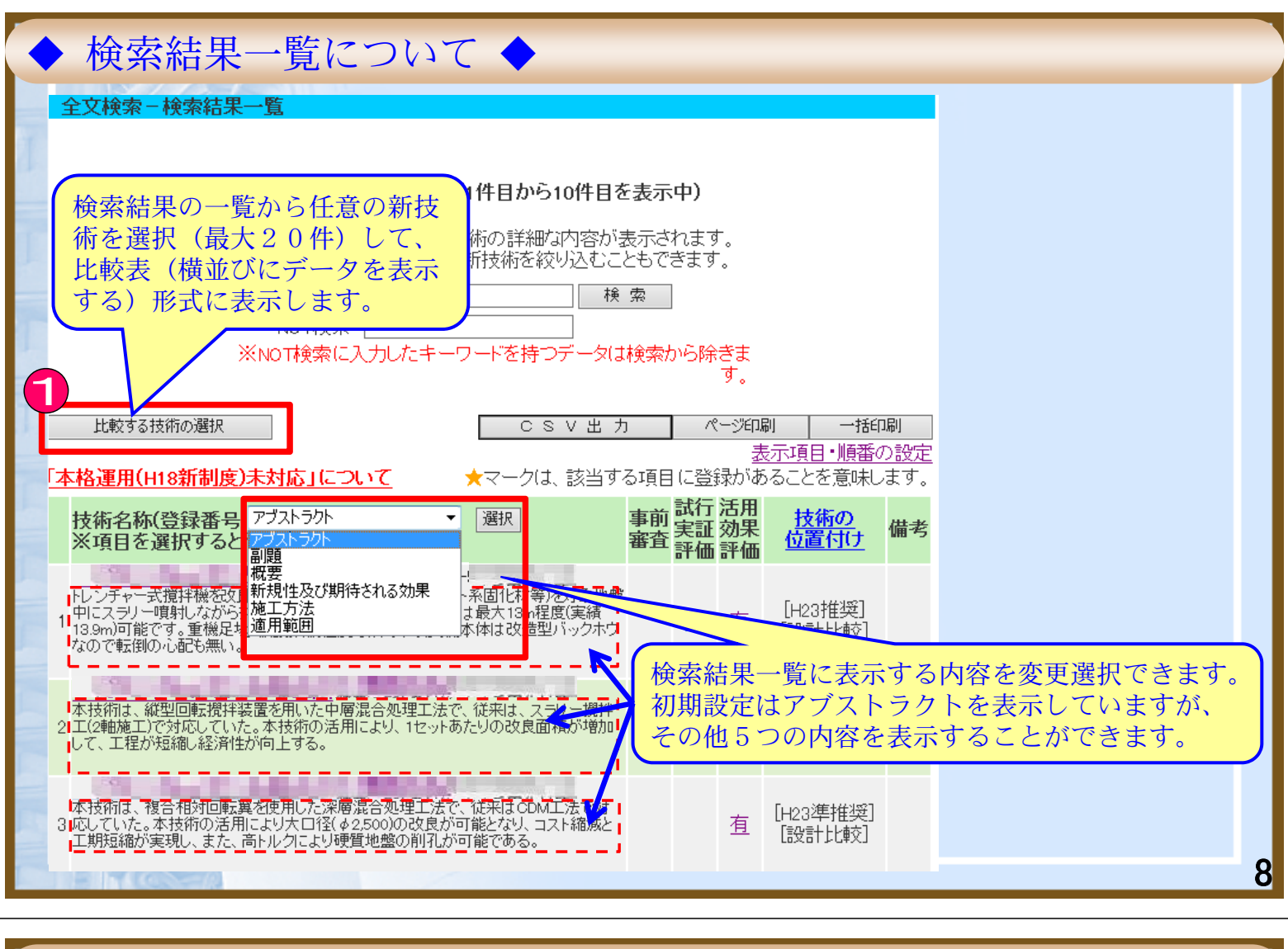

| ◆ 検索結果-         | - 覧について (比較表の表示) ◆                                                                                                    |
|-----------------|----------------------------------------------------------------------------------------------------|
|                 | 「比較表表示」を<br>クリックします。                                                                                                    |
|                 | 表示<br>技術を選択するチェックボックスが<br>表示されます。<br>「項目・順番の設定<br>ことを意味します。                                                                               |
| 技術を選択           | 支術名称(登録・ カーフストラクト ▼ 選択 事前 試行 活用<br>※項目で選択すると内容が変更されます 審査 評価 評価                                                                            |
| <b>3</b><br>1 ☑ | レンチャー式撹拌機を改良機本体に装着して改良材(セメント系固化材等)                                                                                                    |
| 2 🔽             | N技術は、縦型回転攪拌装置を用いた中層混合処理工法で、従来は、スラ<br>レー攪拌工(2軸施工)で対応していた。本技術の活用により、1セットあたり  有                                                              |
| 3               | トレンジャンション<br>に技術は、複合相対回転翼を使用した深層混合処理工法で、従来はCDM<br>に法で対応していた。本技術の活用により大口径(φ2,500)の改良が可能と<br>ぶり、コスト縮減と工期短縮が実現し、また、高トルクにより硬質地盤の削孔<br>が可能である。 |
|                 | 比較表示したい新技術を選択します。                                                                                                    |
| EMONER          |                                                                                                    |

| ▲ 拾声姓田 ― 監について ▲                                                                                                    |                            |            |          |                           |                 |                             |
|----------------------------------------------------------------------------------------------------|----------------------------|------------|----------|---------------------------|-----------------|-----------------------------|
| ▼ 快糸柿米一見に ノいし ▼                                                                                                    |                            |            |          |                           |                 |                             |
| 全文検索-検索結果一覧                                                                                                    |                            |            |          |                           |                 |                             |
|                                                                                                    |                            |            |          |                           |                 |                             |
| 123件検索されました(1件目から10件目                                                                                                    | 123件検索されました(1件目から10件目を表示中) |            |          |                           |                 |                             |
| 技術名称をクリックすると技術の詳細な内容か<br>さらにここからキーワードで新技術を絞り込む;                                                                                   | 「表示さ<br>こともで               | わます<br>きます | t.       |                           |                 |                             |
| キーワード スラリー ・                                                                                                    | 東索                         |            |          |                           |                 |                             |
|                                                                                                    |                            |            |          |                           |                 | 検索結果一覧項目に掲載                 |
|                                                                                                    | ৬¶%সংগ                     | U "OPP     | ू<br>ब.  |                           |                 | する項日の選択や、表示<br>順番の変更等が可能です。 |
| 比較する技術の選択         C S V 出                                                                                                    | 力 <u></u>                  |            |          | 副                         | 別               |                             |
|                                                                                                    | 「ろ」「「あ」」                   | 日に登        | 妻<br>録かめ | <br> 示項目・順番の<br>  ターとを意味し | <u> つ設定</u> ます。 |                             |
|                                                                                                    | 事前                         | 試行         | 活用       | 技術の                       |                 |                             |
| ※項目を選択すると内容が変更されます                                                                                                    | 審査                         | 実証         | 効未<br>評価 | 位置付け                      | 備考              |                             |
| トレンチャー式撹拌機を改良機本体に装着して改良材(セメント系固化材等)を対象地                                                                                           | 盤                          |            |          | [usat维)祭]                 |                 |                             |
| 1 中にスラリー噴射しなから現決混合する上法です。な民法長は取入する性長に実施<br>13.9m)可能です。重機足場は仮設鉄板程度で済み、改良機本体は改造型バックホワ<br>なので転倒の心配も無い。                               | 7                          | 直          | 有        | [H237世头]<br>[設計比較]        |                 |                             |
|                                                                                                    |                            |            |          |                           |                 |                             |
| 本技術は、縦型回転攪拌装置を用いた中層混合処理工法で、従来は、スラリー攪拌<br>2 工(2軸施工)で対応していた。本技術の活用により、1セットあたりの改良面積が増加                                               | 有                          |            | 有        | [H24準推奨]                  |                 |                             |
| して、工程が短縮し経済性が向上する。                                                                                                    |                            |            |          | LEVETLUEXJ                |                 |                             |
| 本技術は、複合相対回転異を使用した深層混合処理工法で、従来はCDM工法で対                                                                                             |                            |            | +-       | [H23準推奨]                  |                 |                             |
| 3 応していた。本技術の活用により大口14(02,500,00,02,0,70,182,749、コストで86,82<br>工期短縮が実現し、また、高トルクにより硬質地盤の削孔が可能である。                                    |                            |            | 且        | [設計比較]                    |                 | 10                          |
|                                                                                                    |                            |            |          |                           |                 | 10                          |
|                                                                                                    |                            |            |          |                           |                 |                             |
| ◆ 検索結果一覧について (検索                                                                                                    | 結果                         | ₹-         | 一覧       | 項目の                       | )設              | 定) 🔶                        |
| 検索結果一覧項目の設定                                                                                                    |                            |            |          |                           |                 |                             |
| 表示項目・順番を指定し、"上記項目で設定"ボタンをクリックしてください。                                                                                              |                            |            | (        | 检查绘用。                     | ) 陛(            | 2 丰二西口之亦再                   |
| 変更した内容はフラウサを閉した後も保持されま9。<br>表示項日の選択                                                                                               |                            | -1         |          | 快糸和木する際は、                 | 一見、<br>「】       | り衣示項日で変更<br>選択した項目を表        |
| ○初期設定の項目を表示する(● 初期設定の表示項目です。)                                                                                                    |                            |            |          |                           |                 |                             |
| <ul> <li>         ・ 選びのに項目を認った。         ・         ・         ・</li></ul>                                                           | £9.                        |            |          | 項目を選択                     | 沢しき             | ます。                         |
| □ 1000-100000000000000000000000000000000                                                                                          | 口分類                        | į(4)       |          |                           |                 |                             |
| ▲ 一日 単 1 単 1 単 1 1 大 1 1 1 1 1 1 1 1 1 1 1 1                                                                                      |                            |            |          |                           |                 |                             |
| □ 開発中 № 開発会社 № 実績件数 № 備客           ※ 夢街(\標準夢街) 留正夢街人 夢街2(協会夢街) 日日夢街人 活用の200末(経済) 日日上*工程短報)           •表示順番 初期設定は以下の順番で新技術を表示しています |                            |            |          |                           |                 |                             |
| - 22/ハRH 17/Httms/2/34/19/httm://2/34/19/httm://2/34/19/20/07/19/20/19/20/07/20/20/20/20/20/20/20/20/20/20/20/20/20/              | <b>襀優</b> 良技術              | )          |          |                           |                 |                             |
| 表示順番の変更について<br>※表示順番の初期表示設定は以下のとおりです。                                                                                             |                            |            |          |                           |                 |                             |
| データ区分>ヒット率>登録番号                                                                                                    |                            |            |          | 表示順番を                     | を選択             | <b>、</b> することができます。         |
| 表示順番<br>(設定した表示順番の中で、実施規約同意書(様式1あるいは様式 I -19)が提出されているデータから川<br>表示します。)                                                            | <u>創</u> こ                 |            |          |                           |                 |                             |
| ● データ区分 技術の位置付け ▼                                                                                                    |                            | - 17       |          |                           |                 |                             |
| データ区分で <mark>技術の位置付け</mark> に表示されます。2番目以降は順に繰り下げとなります。                                                                            |                            |            |          |                           |                 |                             |

<u>ブライバシーポリ</u>

**T** 

10件ずつ

10件すつ 20件ずつ 40件ずつ 100件ずつ 重全部

このシ

○ ネ刀其指設定 本格運用の有無>技術の位置付け(推奨技術>準推奨技術>送 優良技術)>事(後評価(活用効果評価>試行変(12000年前価置)>技術審査証明>国土技術開発賞

レジャク 上記項目で設定 の文字サイスリリアで開発してす。 ック

|        | 1ページに表示する新技術の数を |
|--------|-----------------|
| $\leq$ | 選択することができます。    |